Below are steps to access your completed courses in US Soccer. The last screenshot is what the end result should look like.

**STEP 1**: log in to <u>https://learning.ussoccer.com/</u> view the homepage

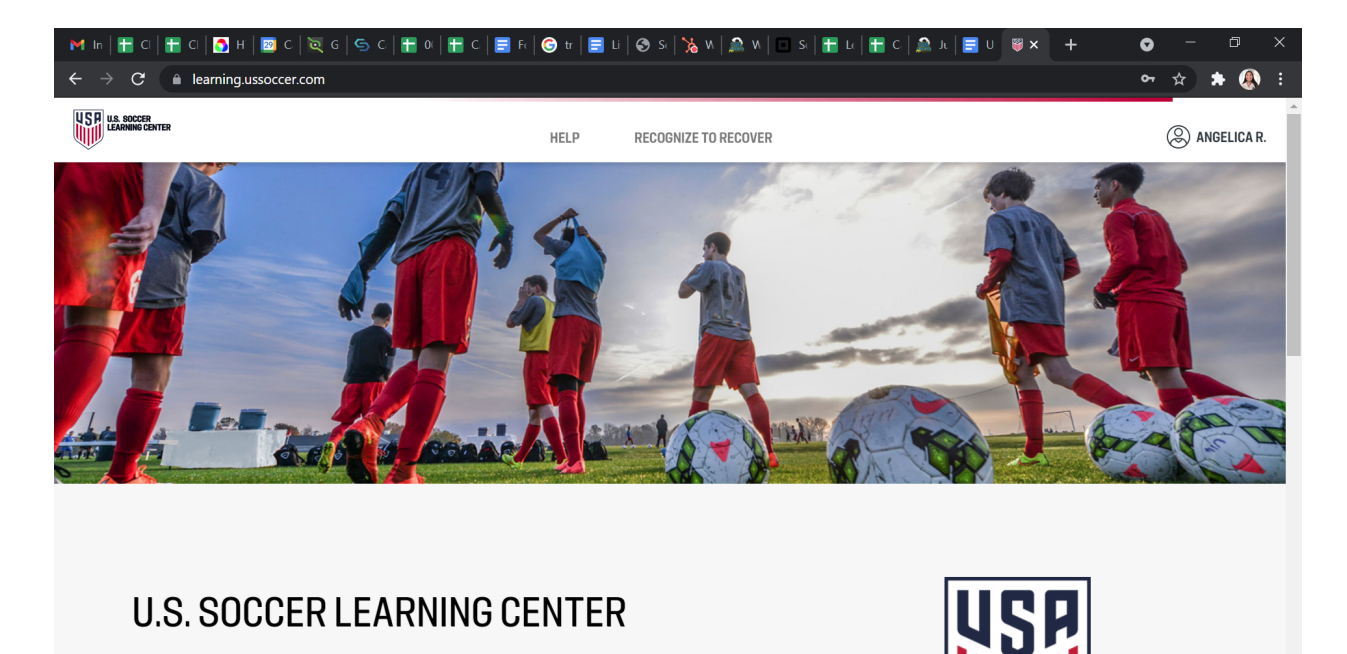

STEP 2: scroll down to and click "coach education"

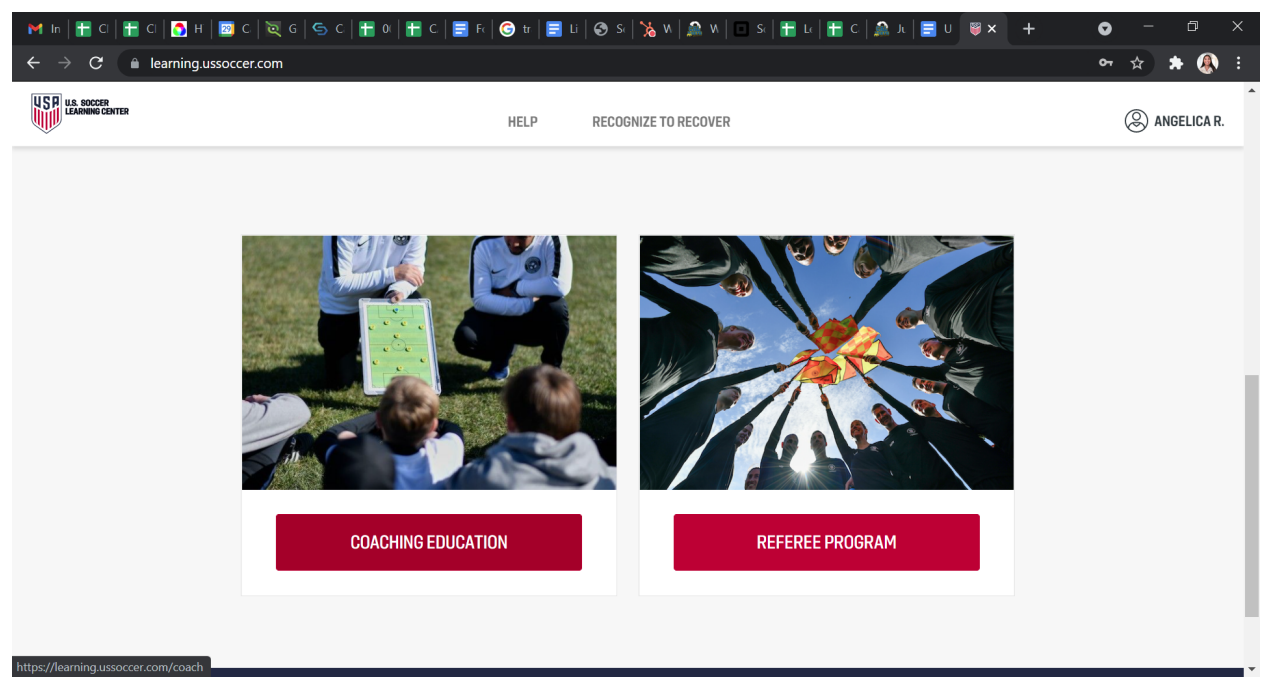

STEP 3: scroll down and click "my courses"

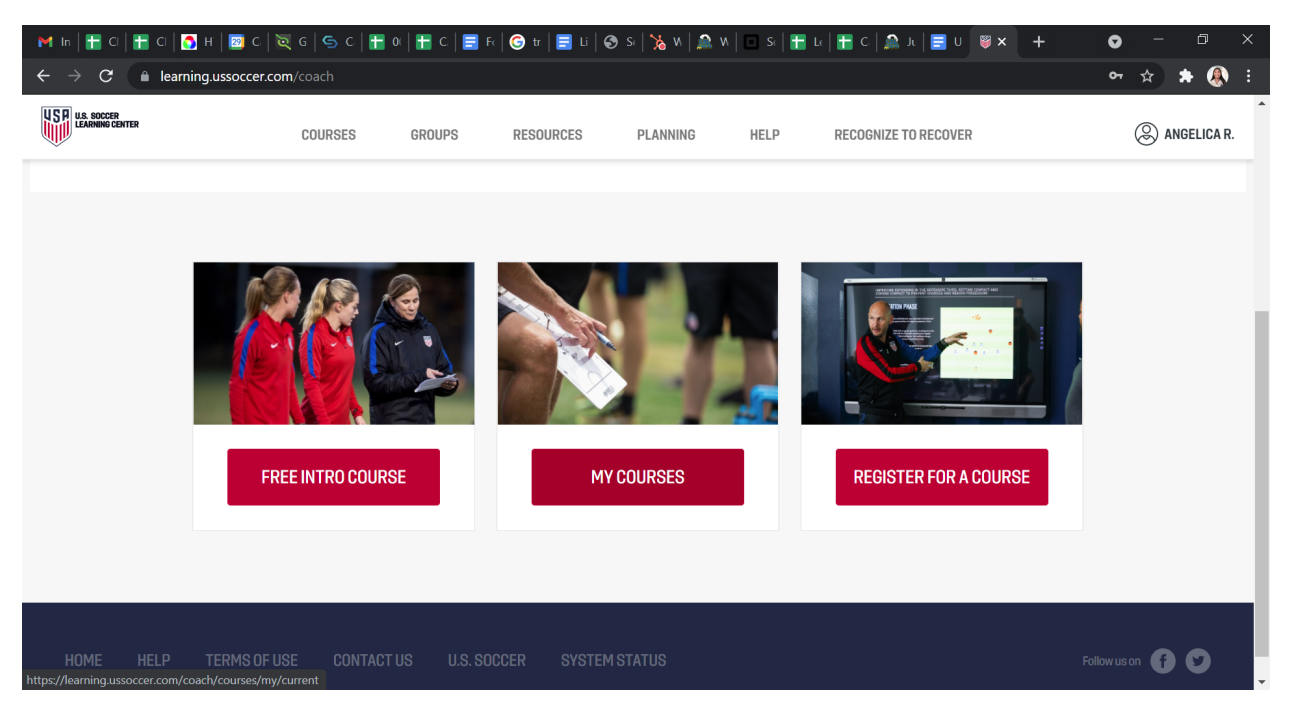

**FINAL STEP** : this is where it will show your completed courses make sure Intro to Safe and Healthy Playing Environments shows PASSED if it says ONGOING next to it, you have not completed it.

| M In   🕂 CI   🕂 CI   🔂 H   🔟 C.   🔯                            | G 🕒 🕤 C 🛛 🛨 O(          | 🖶 C.   🚍 Fc          | 🌀 tr   🚍 Li   🚳 | s:   🍾 n   🚨 n | 🗖 Sc   🚹 Le | 🚹 С.   🔔 Ј.   🧮 U 🛛 🖉 🗙 | + • - • ×         |
|----------------------------------------------------------------|-------------------------|----------------------|-----------------|----------------|-------------|-------------------------|-------------------|
| ← → C 🗎 learning.ussoccer.com/coach/courses/my/current 🗠 🛧 🚷 🗄 |                         |                      |                 |                |             |                         |                   |
| US BULS SOCCER<br>LEARNING CENTER                              | COURSES                 | GROUPS               | RESOURCES       | PLANNING       | HELP        | RECOGNIZE TO RECOVER    | 🛞 ANGELICA R.     |
| Current and Upcoming                                           |                         |                      |                 |                |             |                         |                   |
| DITRODUCTION TO SAFE AND HEALTHY PLAYING ENVIRONMENTS          |                         |                      |                 |                |             | ONGOING                 | GO TO CLASSROOM > |
| Completed Courses                                              |                         |                      |                 |                |             |                         |                   |
| SAFESPORT                                                      |                         |                      |                 |                |             | PASSED                  | OPEN ARCHIVE "D   |
| INTRODUCTION TO SAFE AND HEALTHY PLAYING ENVIRONMENTS          |                         |                      |                 |                |             | PASSED                  | OPEN ARCHIVE 🤊    |
| Please note that this section only lists courses               | that have been run thro | ough the Learning Ce | enter.          |                |             |                         |                   |
| HOME HELP TERMS OF US                                          | E CONTACT U             | S U.S. SOCC          | ER SYSTEM S     | TATUS          |             |                         | Fallow us on 🕤 文  |